# Moderna Bivalent COVID-19 Vaccine Presented By The FNIHB CDC Team

## September 20th, 2022 9:00-10:00

This presentation pertains to the Moderna Bivalent COVID-19 Vaccine. We welcome any health centre nurses who will be administering this new vaccine.

## Learning Objectives;

- Review the Bivalent COVID-19 vaccine program as a booster for adults.
- Be knowledgeable with the contents of the AHS Moderna Bivalent Booster vaccine biological page.

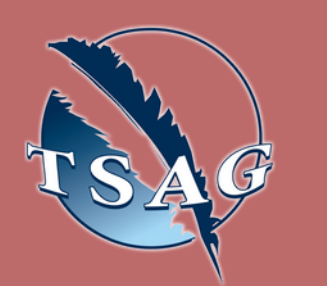

Target Audience: Health Centre nurses who will be administering this new vaccine.

Please register for session at: <u>http://WWW.FNTN.CA</u>

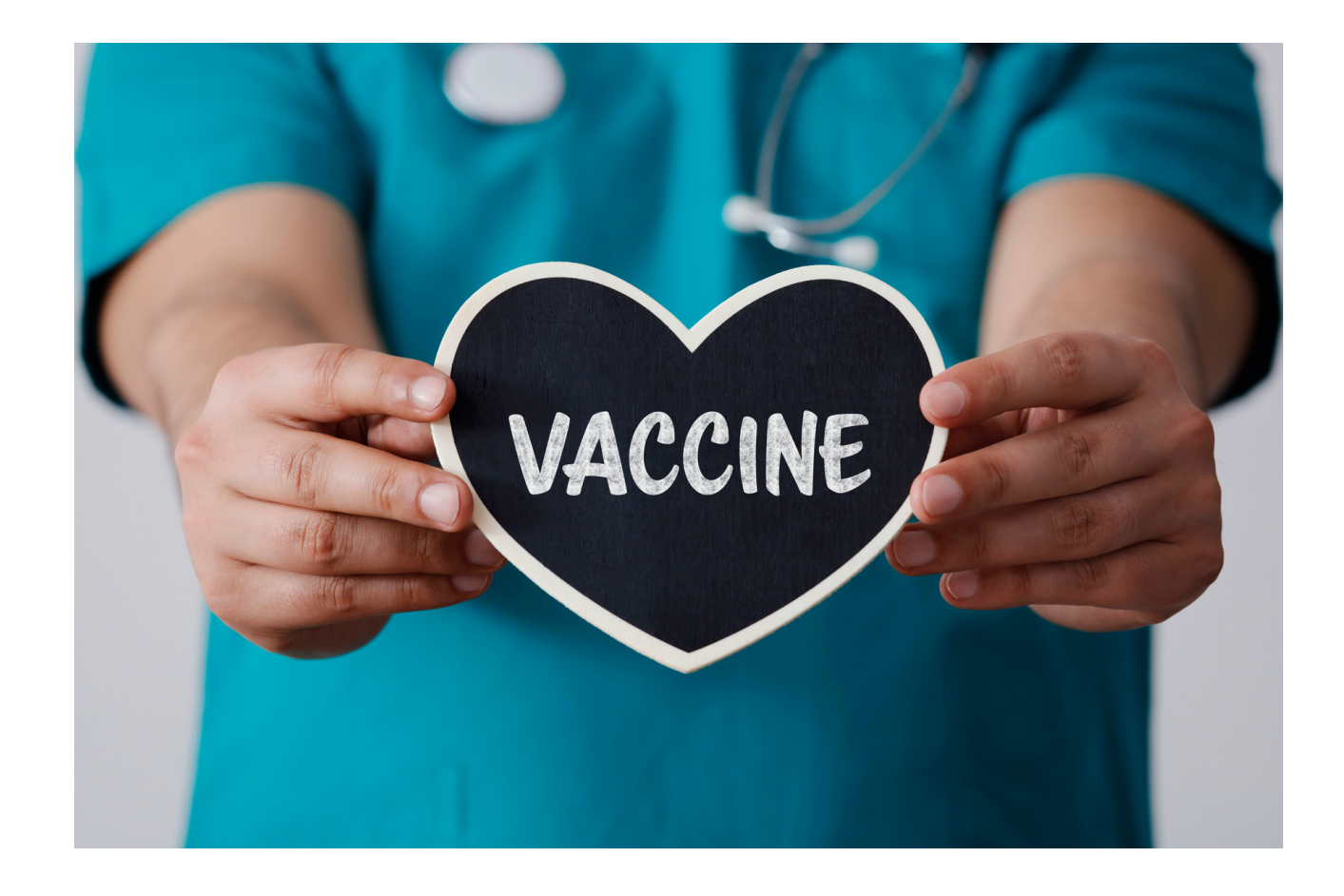

Speakers: Brent Whittal - CDC Nurse, FNIHB Daylene Kingsbury - CDC Nurse, FNIHB

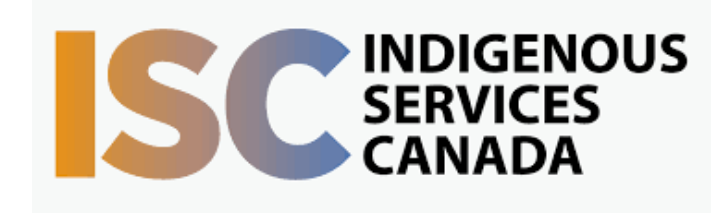

To access this session from zoom: <u>https://fntn.zoom.us/join</u> Meeting ID: 869 2019 3428 Passcode: 290478

To access this session from an *audio line:* 1-587-328-1099 Meeting ID: 869 2019 3428 Passcode: 290478

#### $\bullet \bullet \bullet \bullet \bullet \bullet \bullet \bullet \bullet$

First Nations Telehealth Network <u>WWW.FNTN.CA</u> 1.888.999.3356 <u>VCHELP@FNTN.CA</u>

## To join via internet browser

1. Please click the link below to join the webinar: <u>https://fntn.zoom.us/join</u>

- 2. Enter Meeting ID: 869 2019 3428
- 3. Passcode: **290478**
- 4. Click the option " click here" ( See image below)

Launching...

Please click Open Zoom Meetings if you see the system dialog.

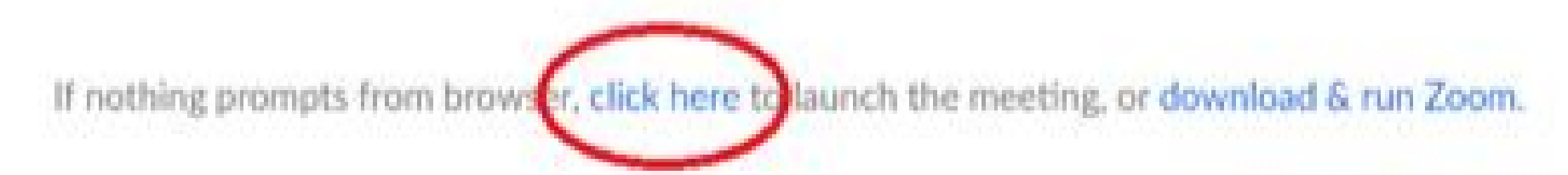

5. Another option will show up on the bottom, please click "join from your browser" (See image below)

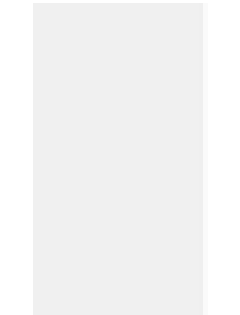

Launching...

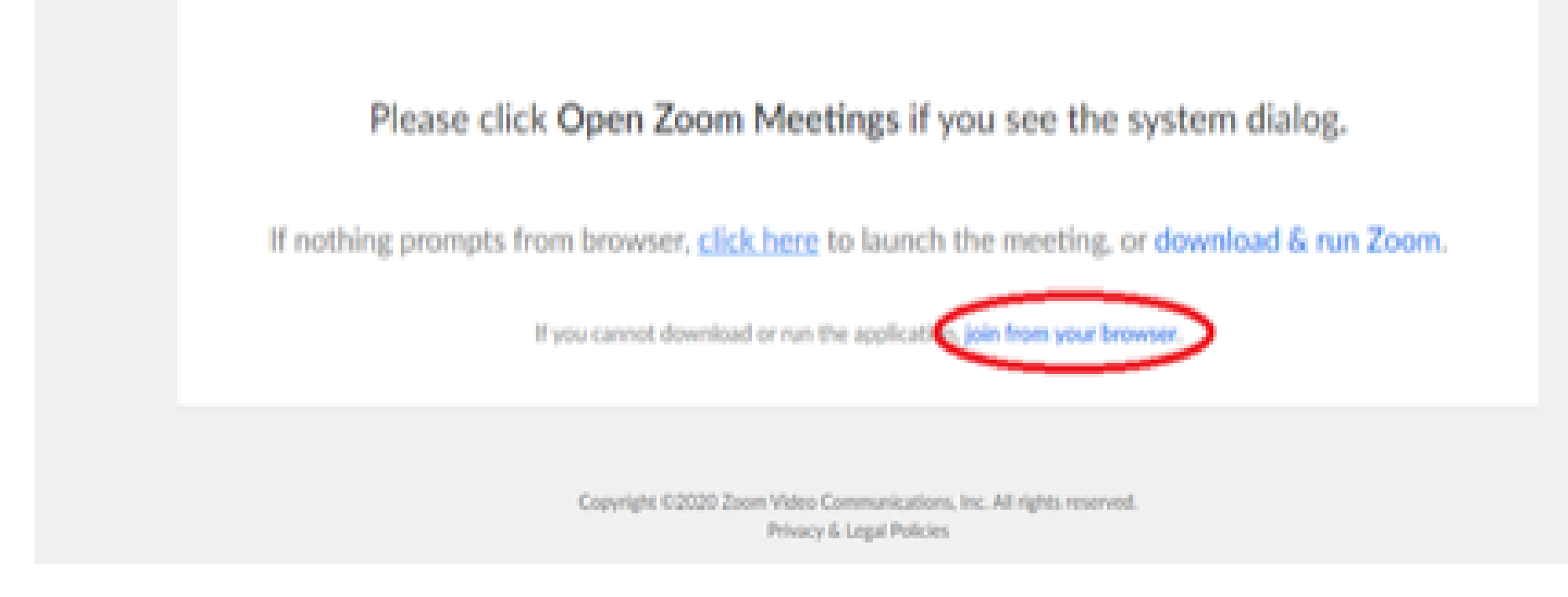

6. You will now join the webinar, by default all attendees of the webinar are muted.

## To join Via Zoom apps:

1. Please click the link below to join the webinar: <u>https://fntn.zoom.us/join</u>

- 2. Enter Meeting ID: 869 2019 3428
- 3. Passcode: 290478
- 4. Choose "download and run Zoom"
- 5. An executable file will be download, please run the file

6. After the file has been installed, you will be ask to enter your "email" and your "name"

7. You will now join the webinar, by default all attendees of the webinar are muted.